## IIF indicators RESP01 ICS Emis Web Search User Guide

1. Open EMIS Web and go to Reporting> Population Reporting

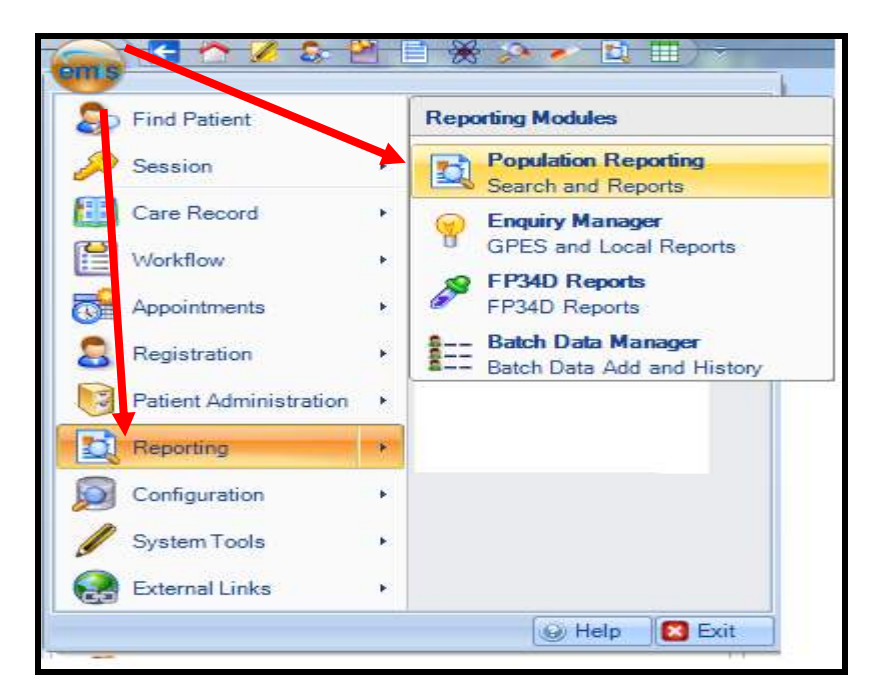

2. Select the folder within population reporting in which you wish to save your search and click on 'Import'.

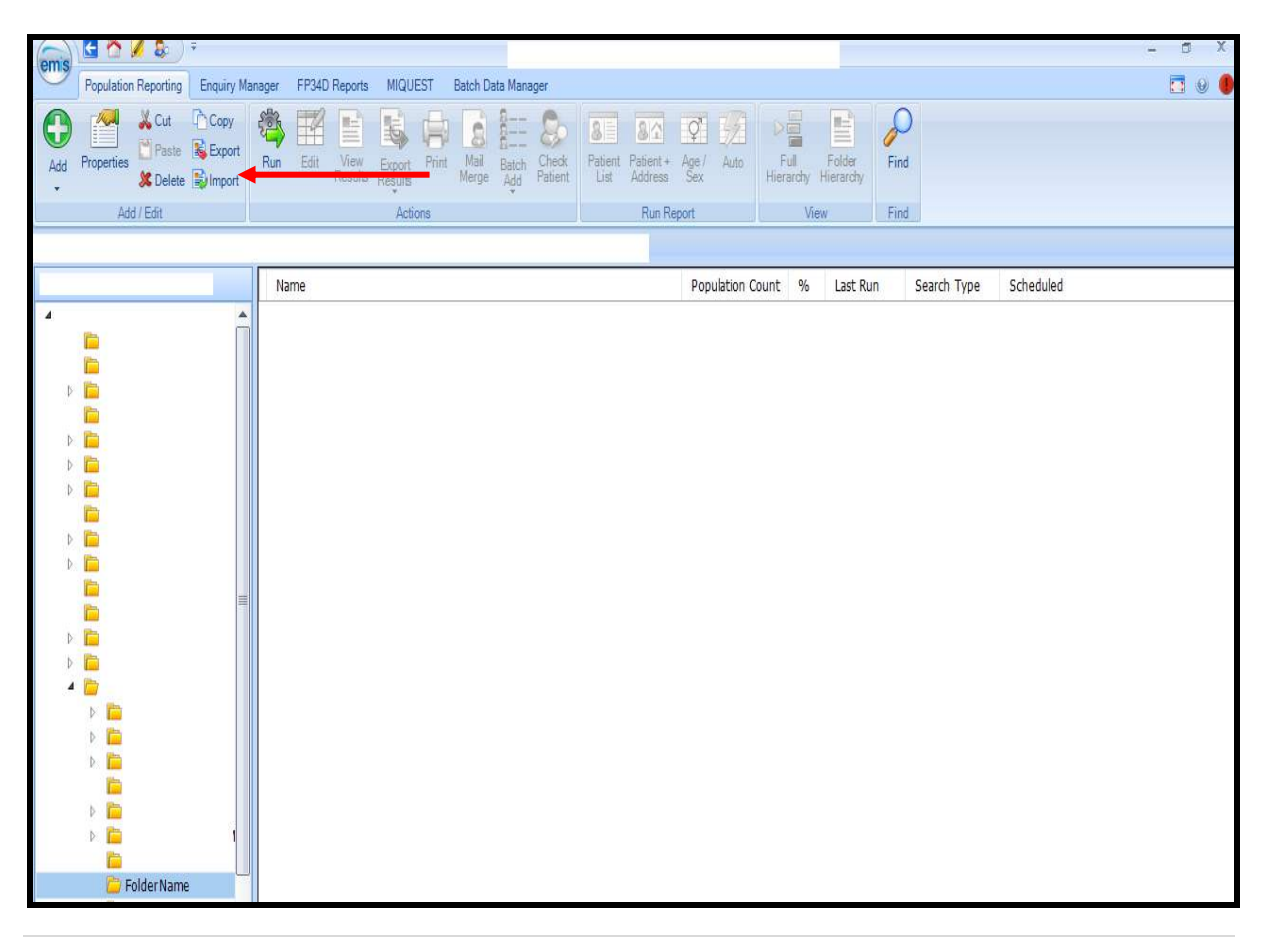

3. The following screen will appear. The 'Enquiry Document' is the search that you want to import, click on ....

| Enquiry Document In | port      |  | ×         |
|---------------------|-----------|--|-----------|
| Enquiry Document    |           |  | <b>_</b>  |
| Destination Folder  | PrescQIPP |  |           |
| Enquiry Docume      | t         |  |           |
|                     |           |  |           |
|                     |           |  |           |
|                     |           |  |           |
|                     |           |  |           |
|                     |           |  |           |
|                     |           |  |           |
|                     |           |  |           |
|                     |           |  |           |
|                     |           |  |           |
|                     |           |  |           |
|                     |           |  |           |
|                     |           |  |           |
|                     |           |  |           |
|                     |           |  |           |
|                     |           |  |           |
|                     |           |  | OK Cancel |
|                     |           |  |           |

4. Select the search file and then click 'Open'.

| Open                |                                                 |                                    |                                | Х      |
|---------------------|-------------------------------------------------|------------------------------------|--------------------------------|--------|
|                     | nvestment and Impact Fund > Emis Web Sear       | hes v 진                            | 🔎 Search Emis Web Search       | is.    |
| Organise 👻 New fold | der                                             |                                    |                                | ?      |
| ^                   | Name                                            | ^                                  |                                | Date r |
|                     | IIF indicator RESP01 ICS 22 23 Emis Web         | earch - A. Less than three i       | nhaled corticosteroid inhalers | 03/11/ |
|                     |                                                 |                                    |                                |        |
|                     |                                                 |                                    |                                |        |
|                     |                                                 |                                    |                                |        |
|                     |                                                 |                                    |                                |        |
|                     |                                                 |                                    |                                |        |
|                     |                                                 |                                    |                                |        |
|                     |                                                 |                                    |                                |        |
| ~                   | ٢                                               |                                    |                                | >      |
| File                | name: IIF indicator RESP01 ICS 22 23 Emis Web S | earch - A. Less than thr $ 	imes $ | Xml Files (*.xml)              | ~      |
|                     |                                                 |                                    | Open - Cancel                  |        |
|                     |                                                 |                                    |                                |        |

## 5. On this screen click 'OK'.

| Enquiry Document Import |                                                                                                    |                                      |                                                                                        |     |  |  |  |  |
|-------------------------|----------------------------------------------------------------------------------------------------|--------------------------------------|----------------------------------------------------------------------------------------|-----|--|--|--|--|
| Enquiry Document        | M:\Medicines Management\Clinical Systems\PrescQIPP\Commissioned work\Investment and Impact Fund Carbon Footprint\Emis Web |                                      |                                                                                        |     |  |  |  |  |
| Destination Folder      | nhaler Carbon Footprint                                                                                                   |                                      |                                                                                        |     |  |  |  |  |
| Enquiry Docume          | ent                                                                                                    | All currently registered patients    |                                                                                        |     |  |  |  |  |
| All currer              | ntly registered patients<br>005 - Patients on the asthma register<br>IIF indicator RESP01 ICS 22/23 Emis Web              | Description /<br>Parent Population ( | All currently registered patients<br>Currently registered patients<br>11-Apr-2006      |     |  |  |  |  |
|                         |                                                                                                    | Definition                           |                                                                                        |     |  |  |  |  |
|                         |                                                                                                    |                                      | No Rules have been created.<br>At present this Search will return all active Patients. |     |  |  |  |  |
|                         | MM1ClinicalSystemsRequests 1<br>Tribox – MM1ClinicalSystemsRee<br>CC03 – Chillook                                         | HS SHEFFIELD CCG)                    |                                                                                        |     |  |  |  |  |
|                         | P                                                                                                    | I                                    | OK Can                                                                                 | cel |  |  |  |  |

6. The searches will appear in your folder as shown below.

| ems        | - A Chis feed reading of a strike interprise state of the                        |          |                                        |                      |         |           |                  |                      |                      | in all of the pro- | 18 1900 | 2                 |                     |      |  |  |
|------------|----------------------------------------------------------------------------------|----------|----------------------------------------|----------------------|---------|-----------|------------------|----------------------|----------------------|--------------------|---------|-------------------|---------------------|------|--|--|
| 0          | Population Reporting Enquiry Manager                                             |          | FP34D Reports SNOMED CT inactive codes |                      |         |           |                  |                      |                      |                    |         |                   |                     |      |  |  |
| Add •      | Properties & Cut Cut Co<br>Properties & Delete Wing                              | port Run | Edit Vi                                | ew Export<br>Results | Print M | Aal Batch | Check<br>Patient | 8<br>Patient<br>List | Patient +<br>Address | Q<br>Age /<br>Sex  | Auto    | Full<br>Hierarchy | Folder<br>Hierarchy | Find |  |  |
| Add / Edit |                                                                                  |          |                                        | Acti                 | Actions |           |                  | Run Report           |                      |                    | Vi      | View Fin          |                     |      |  |  |
| BBS II     | BBS IT Services - Enterprise Search and Reports Name Population Count % Last Run |          |                                        |                      |         |           |                  |                      |                      |                    | st Run  |                   |                     |      |  |  |
|            | All currently registered patients                                                |          |                                        |                      |         |           |                  |                      |                      |                    |         |                   |                     |      |  |  |
|            | IF indicator RESP01 ICS 22/23 Emis Web Search - A. <3 inhaled                    |          |                                        |                      |         |           |                  |                      |                      |                    |         |                   |                     |      |  |  |

- 7. The searches are now ready for you to run.
- 8. Repeat the process for "Search B"